# «ОДНО ОКНО»

## КАК ПОДАТЬ ЗАЯВКУ НА КОМПЛЕКСНУЮ УСЛУГУ

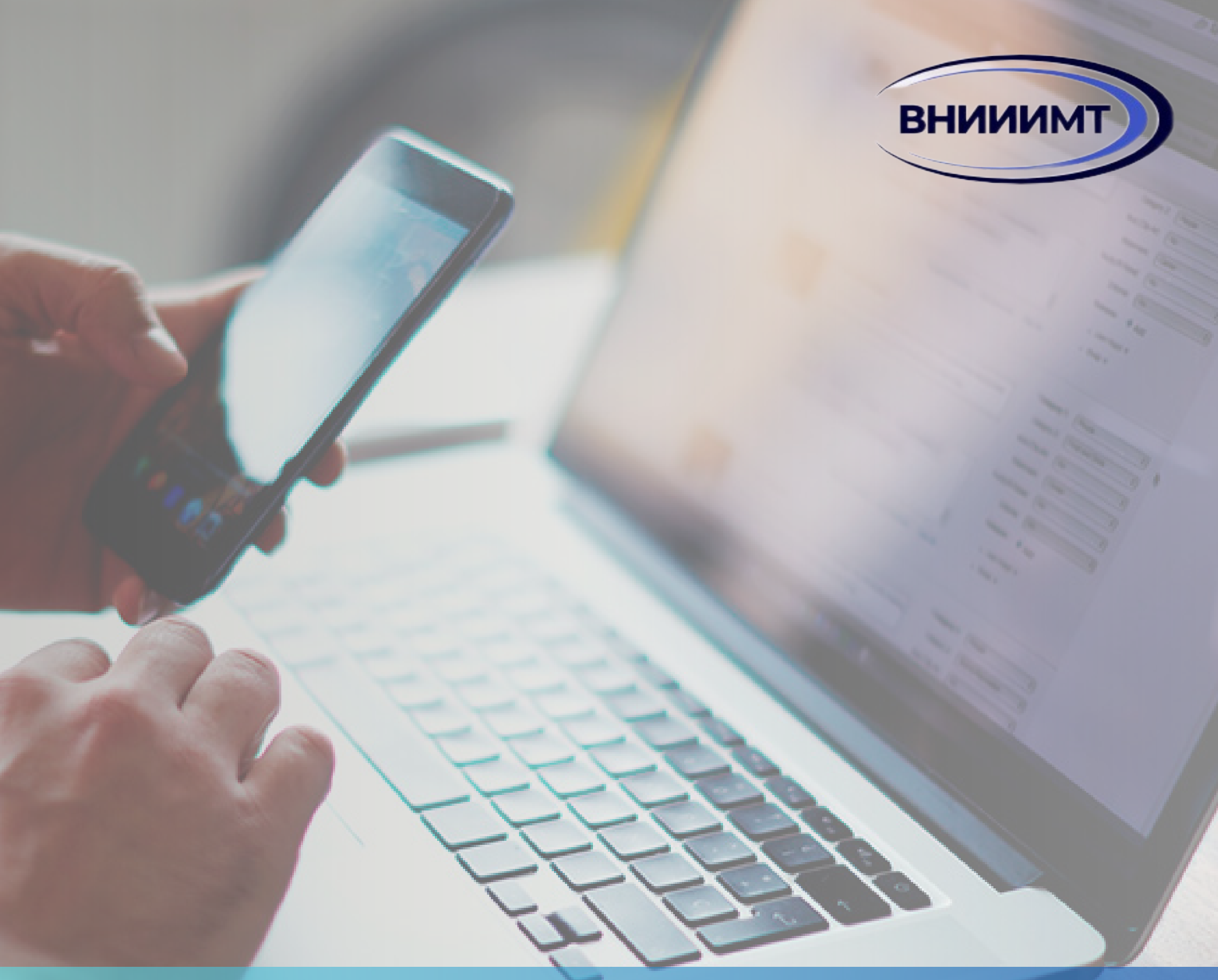

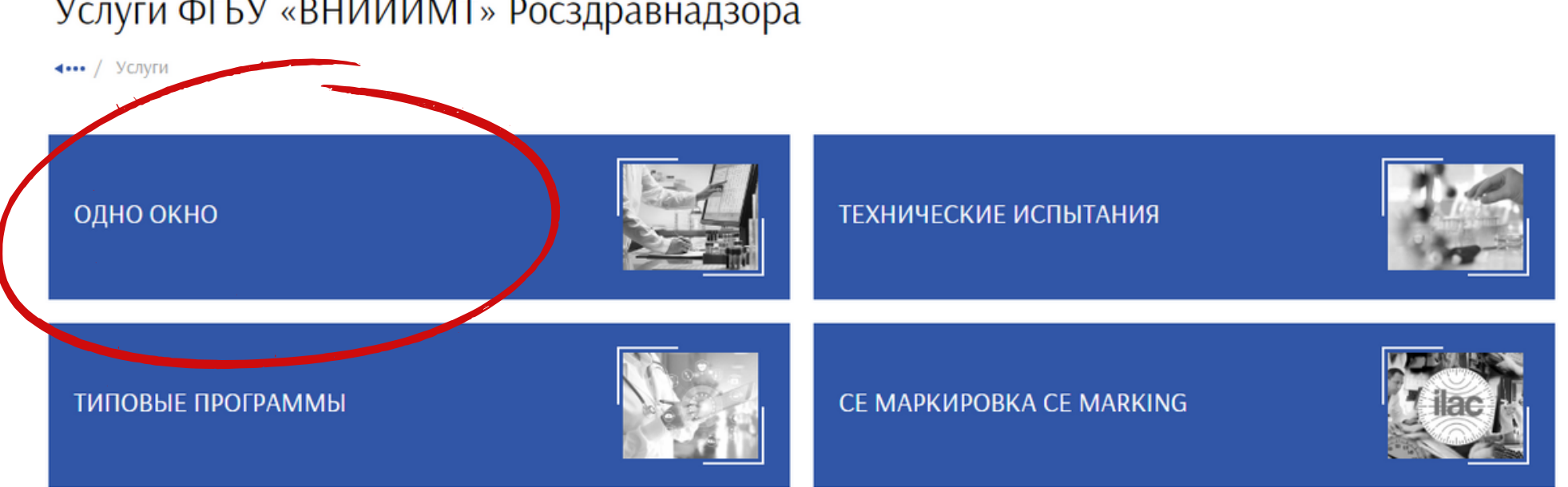

#### Услуги ФГБУ «ВНИИИМТ» Росздравнадзора

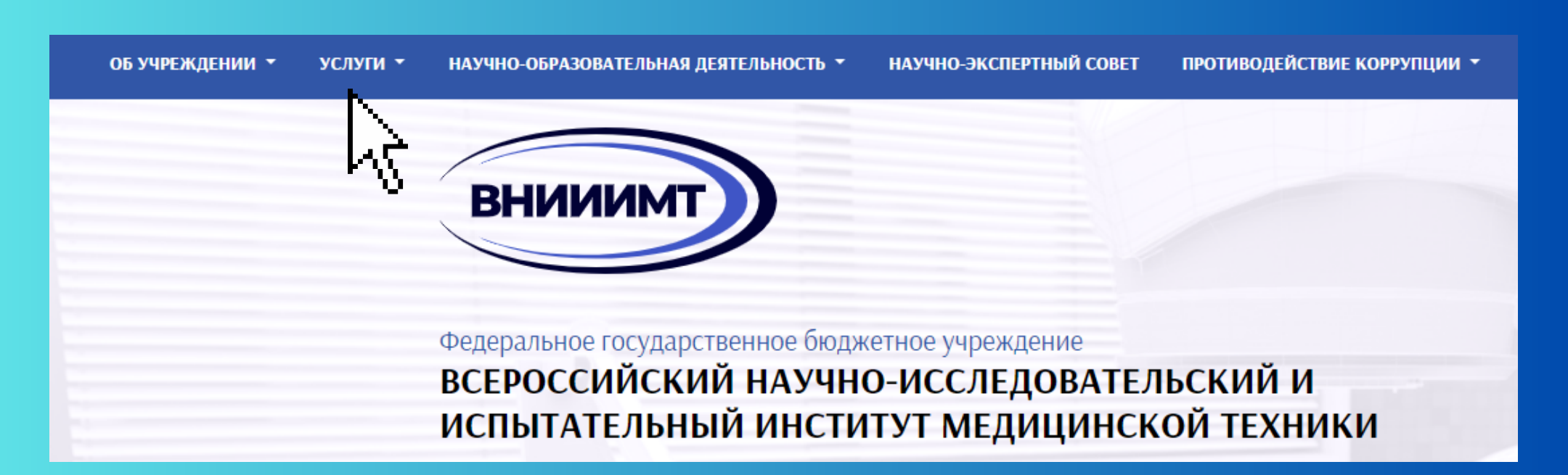

На официальном сайте ВНИИИМТ выбрать строку «Услуги», далее выбрать

#### раздел «Одно окно»

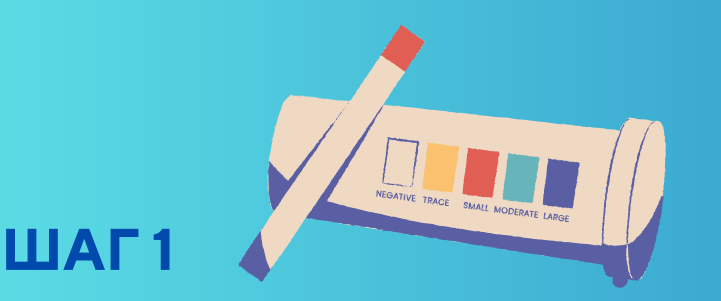

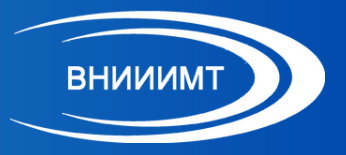

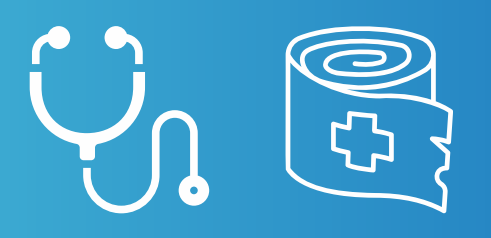

внииимт

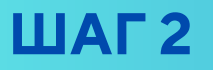

#### Нажмите на кнопку «Оставить заявку на оказание услуг»

#### Одно окно

ч···· / Услуги / Одно окно

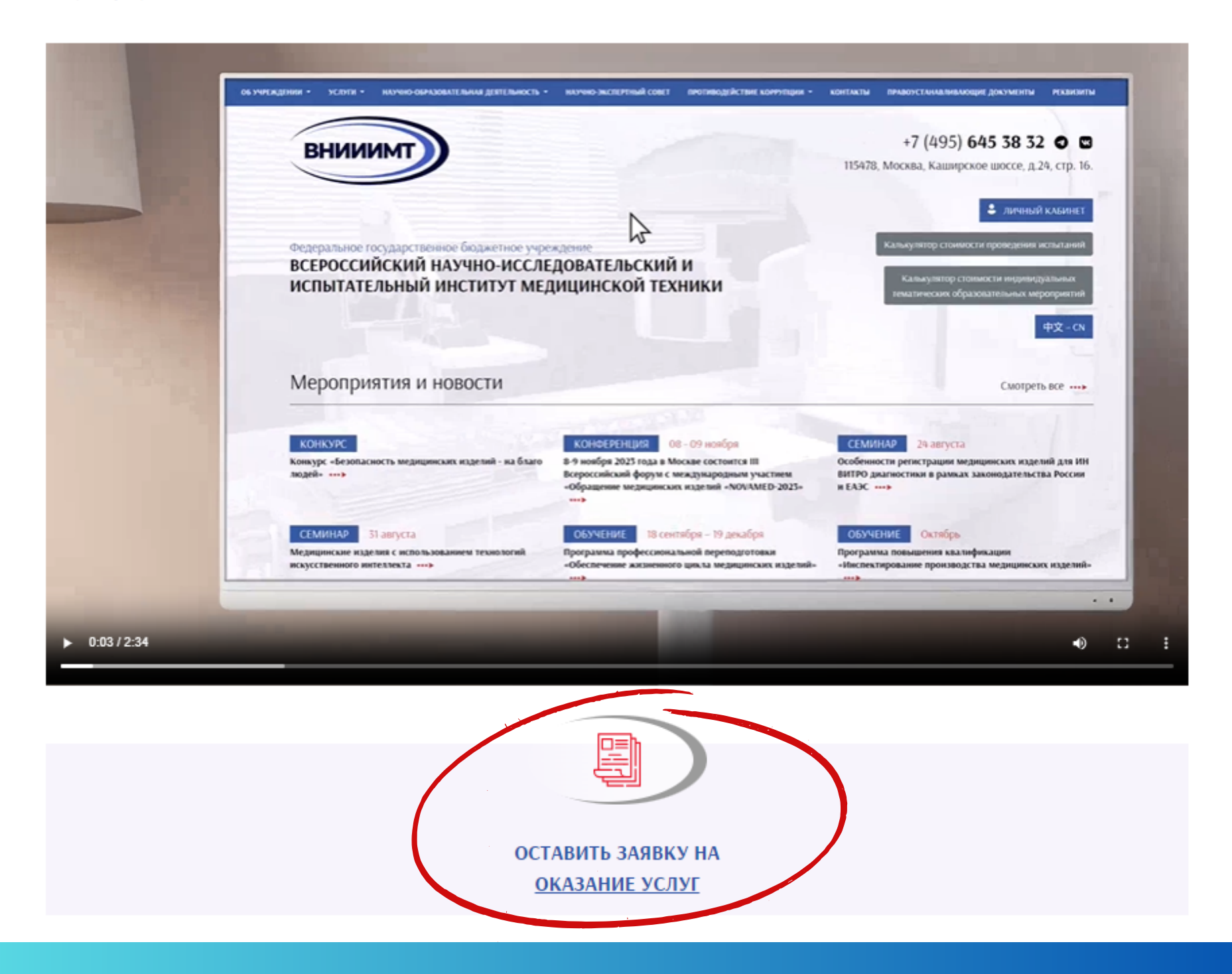

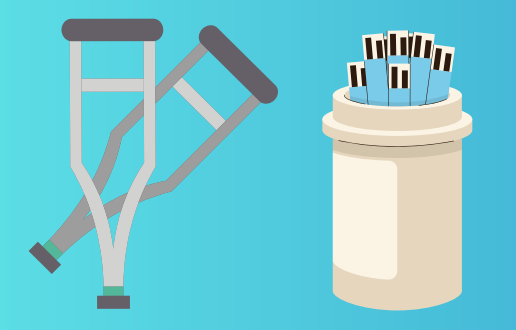

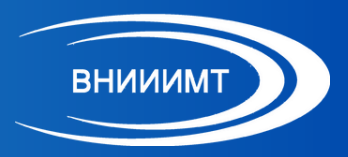

#### Перед Вами откроется раздел «Заявка на оказание услуги «Одно окно»

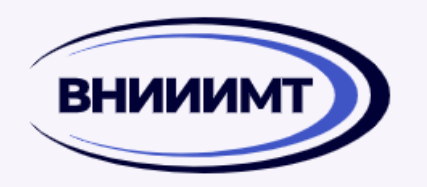

+7 (495) **989 73 64** 

Горячая линия по заявкам Контакты специалистов

💄 ЛИЧНЫЙ КАБИНЕТ

115478, Москва, Каширское шоссе, д.24, стр. 16.

#### Заявка на оказание услуги Одно окно

**ч•••** / Услуги / Одно окно / Заявка на оказание услуг Одно окно

Уважаемый заявитель!

- Все разделы заявки обязательны для заполнения.
- Обращаем Ваше внимание, при заполнении Заявки, вы несёте ответственность за предоставленные данные.
- В случае, если затрудняетесь ответить на вопрос, Вам необходимо выбрать пункт «требуется консультация специалиста». После отправки Заявки на проверку, наш специалист свяжется с Вами в ближайшее время и проконсультирует по всем возникающим вопросам.

#### Данные заявителя

ФИО контактного лица \*

ht

Телефон рабочий контактного лица \*

Телефон мобильный контактного лица \*

E-mail \*

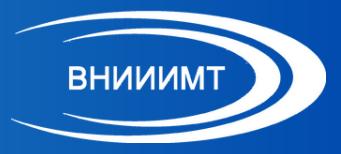

#### ШАГ З

#### Заполните раздел «Данные заявителя»

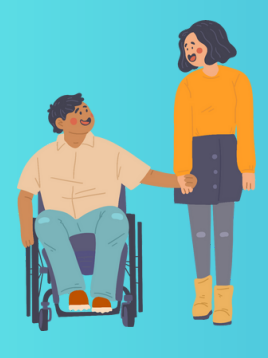

#### ШАГ4

| Данные заявителя 🖌                   |
|--------------------------------------|
| ФИО контактного лица *               |
|                                      |
| Телефон рабочий контактного лица *   |
|                                      |
| Телефон мобильный контактного лица * |
|                                      |
| E-mail *                             |

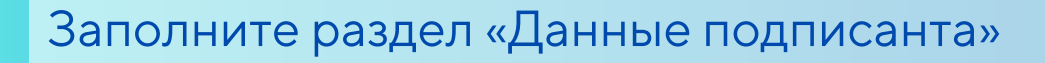

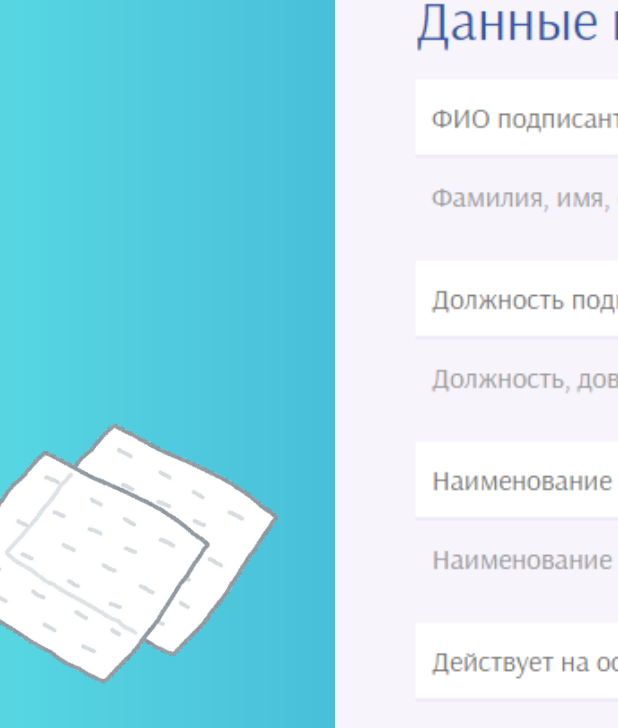

| анные подписанта <                         |
|--------------------------------------------|
| ИО подписанта *                            |
| амилия, имя, отчество. Указывать полностью |
| олжность подписанта *                      |
| олжность, доверенность (номер, дата)       |
| аименование организации *                  |
| аименование компании полное (сокращённое)  |
| ействует на основании *                    |

Например, «Устава» или «Доверенность №1125 от 15.11.2015 г.»

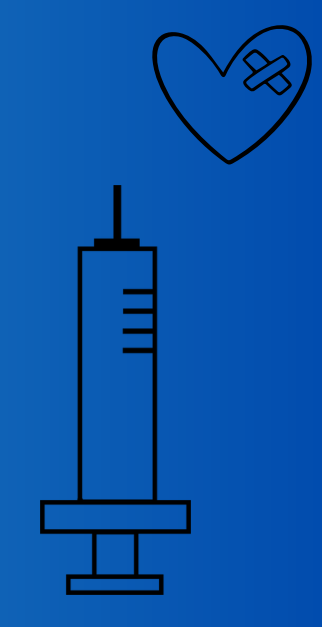

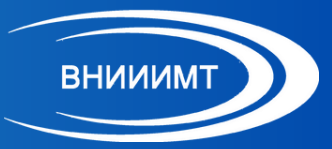

#### ШАГ 5

#### Заполните раздел «Банковские

#### реквизиты»

#### Банковские реквизиты 🗲

Почтовый адрес \*

Указать полный адрес

Индекс \*

Например, 115478

NHH \*

Например, 7775415547

КПП \*

Например, 772401001

ОГРН \*

Р/счет \*

Например, 40702812345678901234

БИК \*

Например, 123456789

Банк плательщика \*

Например, АО «БАНК НЕФТЕБАНК» Г. МОСКВА

Лицевой счёт / Корреспондентский счёт \*

Например, 30101812345678901234

#### ШАГ 6

## Введите наименование медицинского изделия в разделе «Информация о МИ»

Информация о МИ

Наименование медицинского изделия \*

#### ШАГ7

Выберите процедуру регистрации из перечня

#### Постановление

В рамках регистрации \*

- Остановления Правительства РФ №1416
- Постановления Правительства РФ №552
- Постановления Правительства РФ №430
- Постановления Правительства РФ №299
- Решение совета ЕЭК №46
- 🔘 Требуется консультация специалиста

#### ШАГ 8

Выберите класс риска медицинского изделия в разделе «Класс риска МИ»

#### Класс риска МИ Класс риска медицинского изделия \* 1 2a 2b 3 Требуется консультация специалиста

МИ для диагностики IN VITRO \*

○ Да ○ Нет

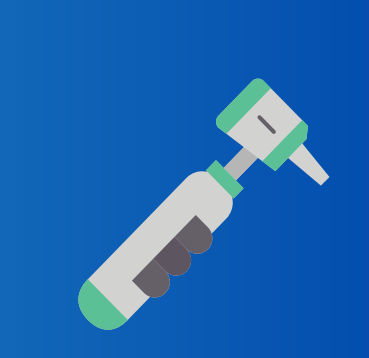

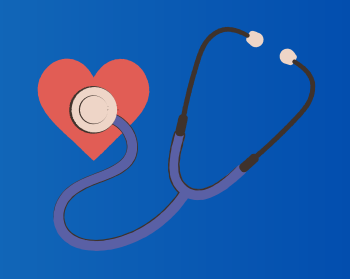

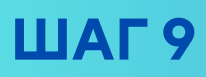

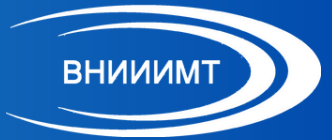

#### Выберите необходимый объём услуг

| Объём услуг <                                                                                         |
|----------------------------------------------------------------------------------------------------|
| Необходимо отметить не менее 1 услуги                                                                 |
| <ul> <li>Внесение изменений в регистрационное досье (ВИРД)</li> </ul>                                 |
| 🗌 Доработка/разработка технической/эксплуатационной документации                                      |
| Выберите наименование дорабатываемых документов из перечня ниже                                       |
| Организация и проведение технических испытаний (в целях регистрации)                                  |
| <ul> <li>Организация и проведение токсикологических исследований (в целях<br/>регистрации)</li> </ul> |
| Организация и сопровождение микробиологический исследований                                           |
| Организация и проведение клинико-диагностических исследований in vitro                                |
| <ul> <li>Организация и проведение испытаний в целях утверждения типа средств<br/>измерений</li> </ul> |
| Организация и сопровождение клинических испытаний                                                     |
| <ul> <li>Предварительный анализ и оценка регистрационного досье</li> </ul>                            |
| <ul> <li>Диагностика системы менеджмента качества производства медицинских<br/>изделий</li> </ul>     |
| Разработка и внедрение системы менеджмента качества производства<br>медицинских изделий               |

🗆 Требуется консультация специалиста

#### ШАГ 10

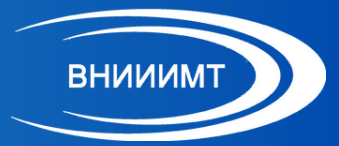

#### Приложите к заявке все необходимые документы из указанного перечня

- Наименование МИ;
- Назначение МИ;
- Область применения МИ;
- Общее описание МИ;
- Принцип действия МИ;
- Варианты исполнения МИ;
- Состав МИ, включая принадлежности;
- Технические требования и характеристики;
- Методы контроля, в том числе не имеющих стандартизированных методик (при наличии);
- Требования безопасности (при наличии);
- Комплект поставки;
- Гарантийный срок МИ, средний срок службы, наработка на отказ (при наличии);
- Способы утилизации МИ (при наличии);
- Перечень оборудования и приборов, необходимых для проведения испытаний изделия на предприятии; их основные характеристики или обозначение документа (при наличии);
- Показания и противопоказания к применению, побочные действия и меры предосторожности при работе с МИ;
- Условия эксплуатации;
- Условия транспортировки и хранения;
- Номера конструкторской документации (для отечественного производителя) (при наличии);
- Любую другую значимую информацию.

#### ШАГ 11

Подтвердите достоверность информации и отметьте согласие с политикой защиты и обработки персональных данных

ОПодтверждаю, что предоставленная информация является достоверной

Эдаю согласие с политикой защиты и обработки персональных данных

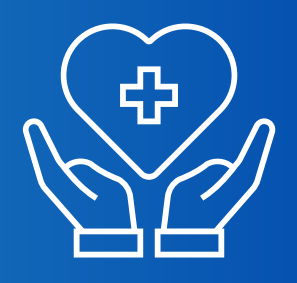

Отправить

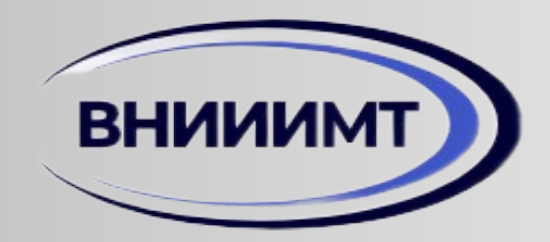

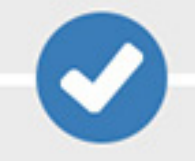

### Спасибо! Ваша заявка принята!

В ближайшее время мы свяжемся с Вами

## Готово!

Ваша заявка принята и уже находится в перечне поступивших заявок. В течение **1** рабочего дня сотрудник горячей линии совершит уточняющий звонок и проверит заявку на корректность заполнения.